# USER MANUAL EREPOSITORY FRSB

### INTRODUCTION

- 1. The FRSB eRepository portal is an online platform that collects and stores Final Year Project Reports of Faculty of Engineering and Architecture (FRSB) students.
- 2. Purpose:
  - a. Facilitate the sharing of information resources among the FRSB community to the public.
  - b. Increase the visibility of the content and sources of scientific information published by FRSB students.
- 3. This portal can be accessed via URL: http://erepositoryfrsb.upm.edu.my/

|                  | Universiti<br>Faculty of Desig                                | Putra Malay<br>n and Architecture      | sia el   | Repositor                  |
|------------------|---------------------------------------------------------------|----------------------------------------|----------|----------------------------|
| ert keyword here | FRSB EREPOSITORY                                              |                                        |          | ¥ f & © M                  |
|                  |                                                               | Welcome to FRSB eRe                    | pository |                            |
| BOUT             |                                                               |                                        |          | 🖸 Atom 👩 RSS 1.0 🔯 RSS 2.0 |
| ATEST ADDITION   | Latest Additions<br>View items added to the repository in the | past week.                             |          |                            |
| R 0 W 5 E ~      | Search Repository                                             |                                        |          |                            |
| DGIN             |                                                               | TITLE: all of V                        | 8        |                            |
| REATE ACCOUNT    |                                                               | CREATORS: all of 🗸                     |          |                            |
| in 2022          |                                                               | KEYWORDS: all of 🗸                     | 2        |                            |
|                  |                                                               | ITEM TYPE: G Final Year Project Report | 8        |                            |
|                  |                                                               | SEARCH RESET THE FORM                  |          |                            |
|                  |                                                               |                                        | -        |                            |

# USER ACCOUNT REGISTRATION

1. Click Create Account Menu

|                   | Faculty of Design and Architecture                   | eposiloi                   |
|-------------------|------------------------------------------------------|----------------------------|
| sert keyword here | FRSE EREPOSITORY                                     | ¥ f ≛ ⊙ 14                 |
|                   | Welcome to FRSB eRepository                          |                            |
| OUT               |                                                      | 🔕 Atom 🔊 RSS 1.0 🔊 RSS 2.0 |
| TEST ADDITION     | Latest Additions                                     |                            |
|                   | View items added to the repository in the past week. |                            |
| IOWSE V           | Search Repository                                    |                            |
| GIN               |                                                      |                            |
| REATE ACCOUNT     | TITLE: all of V                                      |                            |
|                   | CREATORS: all of 🗸                                   |                            |
| 2022              | KEYWORDS: all of 🗸                                   |                            |
|                   | ITEN TYPE: Final Year Project Report                 |                            |
|                   | SEARCH RESET THE FORM                                |                            |

2. Fill up the form

|                     | niversiti Putra Malaysi<br>aculty of Design and Architecture                                                                                                    | <sup>a</sup> eRepository |
|---------------------|----------------------------------------------------------------------------------------------------|--------------------------|
| Insert keyword here | PRSB EREPOSITORY                                                                                                    | ¥ f & © M                |
|                     | Create Account                                                                                                    |                          |
| BOUT                | In order to access some areas of the repository you'll need a user registration No charge is made for registering with us or using a<br>The page last you register with PRSB eRepository. The will allow you to save searches receive alerts and deposit terms.<br>A confirmation will will be sint to put you thon need to schwale you to solve searches receive alerts and deposit terms. | any of our services.     |
| rowse v             | NAME. TITLE GIVEN NAME / INITIALS FAMILY NAME                                                                                                    |                          |
| GIN                 | O EMAIL ADDRESS:                                                                                                    |                          |
| EATE ACCOUNT        | O USERNAME:                                                                                                    |                          |
| n 2022              | O PASSWORD:                                                                                                    |                          |
| L                   | RECITYE                                                                                                    |                          |

- 3. Profile details:
  - a. Name: Given Name & Family Name

Example:

| BIL | NAME                        | GIVEN NAME    | FAMILY NAME |
|-----|-----------------------------|---------------|-------------|
| 1   | Mohd Ali Bin Abu            | Mohd Ali      | Abu         |
| 2   | Tan Bee Keat                | Bee Keat      | Tan         |
| 3   | Muniandy A/L Ramasamy       | Muniandy      | Ramasamy    |
| 4   | Gunawan                     | Gunawan       | NA          |
| 5   | Mohammad Reza Soltan Aghaei | Mohammad Reza | Aghaei      |
|     |                             | Soltan        |             |

#### UPDATED: 31 OCTOBER 2022

# b. Email Address: Please use @upm.edu.my OR @student.upm.edu.my email ONLY.

- c. Username:
- d. Password:
- 4. User will get a verification email, and please verify your account by clicking on the <u>activate</u> <u>your password</u> link

| Registration EPRINTS ×                                                                                                    |            |   | • | Ø |
|----------------------------------------------------------------------------------------------------|------------|---|---|---|
| FRSB eRepository <muizzudin@upm.edu.my> Wed, Jan 19 to me ◄</muizzudin@upm.edu.my>                                                                                                    | , 11:50 PM | ☆ | ¢ | : |
| Password Activation                                                                                                    |            |   |   |   |
| Dear User,                                                                                                    |            |   |   |   |
| Thank you for your interest in FRSB eRepository.                                                                                                    |            |   |   |   |
| You now need to activate your password . This will expire in 1 week.                                                                                                    |            |   |   |   |
| Your username is: muizzkaspol .                                                                                                    |            |   |   |   |
| After you have successfully confirmed your password, you can deposit items here.                                                                                                    |            |   |   |   |
| Once you have confirmed your identity you may also subscribe to the email alerts service, to be automatically informed of new deposits in the repository in your chosen subject areas in a daily, weekly or monthly digest. |            |   |   |   |
| Have your username and password ready when visiting any of the above pages.                                                                                                    |            |   |   |   |
| This message was generated automatically by software. If you have any questions, then please feel free to email a real person at:                                                                                           |            |   |   |   |
| muizzudin@upm.edu.my                                                                                                    |            |   |   |   |
| FRSB eRepository<br>http://repofrsb.upm.edu.my/                                                                                                    |            |   |   |   |

# UPDATE USER PROFILE DETAILS

1. Login user account

|                               | Universiti Putra Malaysia<br>Faculty of Design and Architecture                                                 | eRepository |
|-------------------------------|----------------------------------------------------------------------------------------------------|-------------|
| Insert keyword here<br>SEARCH | FRSB EREPOSITORY                                                                                                | w 4 8 @ M   |
| HOME                          | Login                                                                                                    |             |
| ABOUT<br>LATEST ADDITION      | Please enter your username and password 1 you have forgotten your password, you may reset it. Username Password |             |
| B R O W S E 🗸                 | LOCIN                                                                                                    |             |
| LOGIN<br>CREATE ACCOUNT       |                                                                                                    |             |
| © Jan 2022                    |                                                                                                    |             |

2. Homepage View – Select Edit Profile

|           | Univers<br>Faculty of D | esign and Architec         | alaysia<br><sup>ture</sup>                         | Repository    |
|-----------|-------------------------|----------------------------|----------------------------------------------------|---------------|
| USER MENU | FRSB EREPOSITO          | DRY                        |                                                    | ¥ f ♣ © ₩     |
| номе      |                         | F                          | omepage                                            |               |
|           | R Help                  |                            |                                                    |               |
|           | Mohd Afiq Ru            |                            | AVED SEARCHES PROFILE PICTURE<br>Most Viewed Items |               |
|           |                         | Choose File No file chosen | No views                                           |               |
|           |                         | UPLOAD                     | Issues                                             |               |
|           |                         |                            | No issues                                          |               |
|           |                         | Latest Additions           |                                                    |               |
|           |                         | No items                   |                                                    |               |
|           |                         | Inbox V ADD WIDGET Out     | k Upload v REMOVE WIDCET                           | RESET PROFILE |

- 3. Update user profile:
  - a. Email Address: (Mandatory)
  - b. Password: (If Applicable)
  - c. Name: (Mandatory)
  - d. User Category: Select Student OR Lecturer
  - e. Graduation Date (For Student Only)
  - f. Matric Number: Insert Student Number OR Staff Number (Mandatory)
  - g. Telephone Number:
  - h. Department:
  - i. Organization:
  - j. Address:
  - k. Country: (If Applicable)
  - I. Homepage URL: (If Applicable)

|                    | Edit                                                                                                |   |
|--------------------|----------------------------------------------------------------------------------------------------|---|
|                    |                                                                                                    |   |
|                    | < PREVIOUS CANCEL SAVE AND RETURN NEXT >                                                            |   |
| C Account Details  |                                                                                                    |   |
| C EMAIL ADDRESS:   | rm_afiq@upm.edu.my                                                                                  | 2 |
| HIDE EMAIL:        | Make email visible to all.     Hide email to all except repository administrators.     OUNSPECIFIED | 3 |
| PASSWORD:          |                                                                                                    | 2 |
| O Personal Details | TITLE GIVEN NAME / INITIALS FAMILY NAME<br>Mohd Afiq Rusly                                          |   |
| USER CATEGORY      | O UNSPECIFIED  Student O Lecturer O Library Staff                                                   | 3 |
| GRADUATION DATE    | : Year Month: Unspecified v Day: ? v                                                                | 2 |
| O MATRIC NUMBER    | : A01234                                                                                            | 8 |
| TELEPHONE NUMBER   |                                                                                                    |   |
| DEPARTMENT         |                                                                                                    |   |
| ORGANISATION       |                                                                                                    |   |
| A D D R E S S      |                                                                                                    |   |
| COUNTRY            |                                                                                                    |   |
| HOMEPAGE URL       |                                                                                                    |   |

#### UPDATED: 31 OCTOBER 2022

| SEARCH | FRSB EREPOSITORY     |                                             | y f & © I |
|--------|----------------------|---------------------------------------------|-----------|
|        |                      | Edit                                        |           |
|        |                      | PROFILE - MEPRINTS                          |           |
|        |                      | < PREVIOUS CANCEL SAVE AND RETURN           |           |
|        | U MePrints           |                                             |           |
|        | OPROFILE VISIBILITY: | <ul> <li>Public</li> <li>Private</li> </ul> |           |
|        | JOB TITLE:           |                                             |           |
|        |                      | 1. 2. X                                     |           |
|        | EXPERTISE:           | 3 UU<br>4 UU                                |           |
|        |                      | 6. MORE INPUT ROWS                          |           |
|        | BIOGRAPHY:           |                                             | A         |
|        | QUALIFICATIONS:      |                                             |           |

m. Update MePrints Profile:-

- i. Select Profile Visibility (Mandatory): Public
- ii. Job Title:
- iii. Expertise:
- iv. Biography:
- v. Qualification:
- 4. Click Save and Return after updating the information.

# DEPOSIT ITEM - STUDENT

1. Login user account

|                     | Universiti Putra Malaysia<br>Faculty of Design and Architecture                                           | eRepository |
|---------------------|----------------------------------------------------------------------------------------------------|-------------|
| Insert keyword here | FRSB EREPOSITORY                                                                                          |             |
| USER MENU           |                                                                                                    |             |
| HOME                | Login                                                                                                    |             |
| ABOUT               | Please enter your username and password 1 you have forgotten your password, you may reset it.<br>Username |             |
| LATEST ADDITION     | Password                                                                                                  |             |
| BROWSE ~            | LOGIN                                                                                                    |             |
| LOGIN               |                                                                                                    |             |
| CREATE ACCOUNT      |                                                                                                    |             |
| © Jan 2022          |                                                                                                    |             |

### 2. Click Manage Deposits Menu

| SEARCH                                               | FRSB EREPOSITORY |                            |                               |  |
|------------------------------------------------------|------------------|----------------------------|-------------------------------|--|
| JSER MENU                                            |                  |                            |                               |  |
| HOME                                                 |                  | He                         | omepage                       |  |
| ABOUT                                                | 🖬 Help           |                            |                               |  |
| LATEST ADDITION BROWSE  COGGED IN AS MOND AFIO RUSLY | Mohd Afiq Rusly  | EDIT PROFILE SA            | AVED SEARCHES PROFILE DICTURE |  |
| HOMEPAGE                                             |                  | Quick Upload               | Most Viewed Items             |  |
| MANAGE DEPOSITS                                      |                  | Choose File No file chosen | No views                      |  |
| SAVED SEARCHES                                       |                  | UPLOAD                     | Issues                        |  |
| LOGOUT                                               |                  |                            | No issues                     |  |
|                                                      |                  | Latest Additions           |                               |  |
|                                                      |                  |                            |                               |  |

3. Select New Item to add new record

|                                                                                  | Universiti Putra Malaysia<br>Faculty of Design and Architecture | eRepository |
|----------------------------------------------------------------------------------|-----------------------------------------------------------------|-------------|
| Insert keyword here<br>SEADGE<br>USER MENU                                       | FRSB EREPOSITORY                                                | ¥ f & 0 M   |
| HOME<br>ABOUT<br>LATEST ADDITION<br>BROWSE ~                                     | Import from BibTex:                                             | l           |
| LOGGED IN AS MOND AFTO<br>RUSLY<br>Homepage<br>Manage deposits<br>Saved searches |                                                                 |             |

### UPDATED: 31 OCTOBER 2022

# 4. Fill up detail information for the item

| Edit item: THE                                                                                                    | ROOT : ADAPTABLE COMMUNITY WATERFRONT                                                                                                    |   |                                                                                                    |
|----------------------------------------------------------------------------------------------------|----------------------------------------------------------------------------------------------------|---|----------------------------------------------------------------------------------------------------|
|                                                                                                    | DETAIL INFORMATION                                                                                                    |   |                                                                                                    |
| O Item Type                                                                                                    |                                                                                                    | 8 | 1) Item Type: (Required Field)<br>Select Final year Project Report                                                                                        |
| <ul> <li>Final Year Project Report<br/>A Final Year Project Report.</li> </ul>                                                                                                    |                                                                                                    |   |                                                                                                    |
| O Title                                                                                                    | THE ROOT - ADAPTABLE COMMUNITY WATERFRONT                                                                                                    | ۵ | 2) Title: (Required Field)<br>Insert title of the project                                                                                                 |
|                                                                                                    |                                                                                                    |   |                                                                                                    |
| Abstract / Synopsis                                                                                                    | Re-shrik Waterfront Development as Coastal Adaptation Measures to                                                                                                    | 8 | 3) Abstract / Synopsis:<br>Insert abstract or synopsis of the project                                                                                     |
|                                                                                                    | Sea Level Rise for Resilient Future                                                                                                    |   | 4) Author Name: (Required Field)<br>Insert author name; Family Name, Given<br>Name and Email                                                              |
| Author Name                                                                                                    |                                                                                                    | B | 5) Faculty / Department: (Required Field)<br>Select Faculty / Department                                                                                  |
| C Faculty/Department Faculty / Design and Architecture / Architecture Dep Faculty of Design and Architecture Industrial Design Faculty of Design and Architecture Industrial Design | Shahedun Alqua muzzodriğiyon do my U<br>MORE (NVCT ROXS                                                                                                    | B | <b>PUBLICATION DETAILS</b><br>6) Date: (Required Field)<br>Select date: Year, Month, Day of the<br>project                                                |
| Faculty of Design and Architecture : Landscape Archi O Publication Details                                                                                                    | tecture Department                                                                                                    |   | 7) Supervisor Name: (Required Field)<br>Insert supervisor Name                                                                                            |
| O date:                                                                                                    | Year 2021 Month Unspecified V Day ? •                                                                                                    | 8 | 8) Program: (Required Field)                                                                                                    |
| SUPERVISOR NAME:                                                                                                    | 1 NA C                                                                                                    |   | Select Program                                                                                                    |
| O PROCESM:                                                                                                    | Bachelor of Landscape Architecture     Bachelor of Science Architecture     Bachelor of Design (Mustrial Design)     Matter of Landscape Architecture     Matter of Architecture     Matter of Architecture     Matter of Architecture     Matter of Sustainable Landscape Management                                                                                                    | ۵ | Select year of study.<br><b>10) Semester: (Required Field)</b><br>Select Semester.                                                                        |
| VEAR OF STUDY:                                                                                                    | Vears     Vears     Vears     Vears     Vears     Vears     Vears     Vears     Vears                                                                                                    | 8 | <b>11) Course Code: (Required Field)</b><br>Select Course Code.                                                                                           |
| SEMESTER:                                                                                                    | Semester 1     Semester 2                                                                                                    | 2 | 12) Studio Coordinator: (Required Field)                                                                                                    |
| O COURSE CODE:                                                                                                    | ARCgeon / STUDIO SEN BINA 1 / Architectural Studio 1     ARCgeon3 / STUDIO SEN BINA 3 / Architectural Studio 3     ARCgeon3 / STUDIO SEN BINA 3 / Architectural Studio 6     ARCgeon3 / STUDIO SEN BINA LAU/LINA / Ardained Architecture Studio 1     ARCgeon3 / STUDIO TESIS SEB BINA LAU/LINA / Architecture Thesis Studio 1     ARCgeon3 / STUDIO TESIS SEB BINA LAU/LINA / Architecture Thesis Studio 1     ARCgeon3 / STUDIO TESIS SEB BINA LAU/LINA / Architecture Thesis Studio 1     ARCgeon3 / STUDIO TESIS SEB BINA LAU/LINA / Architecture Thesis Studio 1     ARCgeon3 / STUDIO TESIS SEB BINA LAU/LINA / Architecture Thesis Studio 1     ARCgeon3 / STUDIO TESIS SEB BINA LAU/LINA / Architecture Thesis Studio 1     ARCgeon3 / STUDIO TESIS SEB BINA LAU/LINA / Architecture Thesis Studio 1     ARCgeon3 / STUDIO TESIS SEB BINA LAU/LINA / Architecture Thesis Studio 1     ARCgeon3 / Bulling Information Modeling                                                                                                    |   | Select Coordinator Name.<br>13) Keyword:<br>Insert keyword of the project.                                                                                |
| STUDIO COORDINATOR:                                                                                                    | UNSPECIFIED                                                                                                    | 8 | 14) Tags:                                                                                                    |
| KEYWORDS:                                                                                                    | Portuguese Settlement, Melaka, Malaysia                                                                                                    | 2 | Insert tags of the project.                                                                                                    |
| TAGS:                                                                                                    | Portugues Settement Portugues Settement Portugues Settement Model Model Model Model Model NEPUR Settement Model NEPUR Settement Model NEPUR Settement Portugues Portugues Portug |   | <ul> <li>15) Official URL:<br/>Insert any URL related to the project.</li> <li>16) Video URL:<br/>Insert any video URL related to the project.</li> </ul> |
| OFFICIAL URL:                                                                                                    |                                                                                                    | 8 | (youtube, vimeo, etc.)                                                                                                    |
| VIDEO URL:                                                                                                    | Mbps://youtube/PrymeECHGE8           SAVE AND RETURE         CANCEL                                                                                                    | 0 | 17) Click Next                                                                                                    |

#### 5. Add a new document

| Edi                                                                                                    | t item: Innovative Le                                                                           | earning Centre                                                                                                  |          |
|----------------------------------------------------------------------------------------------------|-------------------------------------------------------------------------------------------------|----------------------------------------------------------------------------------------------------|----------|
| DETAIL INFORMATIO                                                                                                    | DN → UPLOAD DOCUMENT → RE                                                                       | VIEW PROCESS -> DEPOSIT DOCUMENT                                                                                |          |
|                                                                                                    | PREVIOUS     SAVE AND RETURN                                                                    | CANCEL NEXT >                                                                                                   |          |
| Add a new document                                                                                                    |                                                                                                 |                                                                                                    |          |
| To upload a document to this repository, c<br>additional files to the document (such as in                                   | ick the Browse button below to select the file<br>mages for HTML files) or upload more files to | and the Upload button to upload it to the archive. You<br>reate additional documents.                           | may the  |
| You may wish to use the SHERPA RoMEO t                                                                                       | col to verify publisher policies before depositi                                                | rg.<br>From URL                                                                                                 |          |
|                                                                                                    | Choose File No file chosen                                                                      |                                                                                                    |          |
| example.pdf<br>183kB                                                                                                    |                                                                                                 | الله المراجع ( المراجع ( المراجع ( المراجع ( المراجع ( المراجع ( المراجع ( المراجع ( المراجع ( المراجع ( المراج | Hide opt |
| example.pdf<br>183kB<br>CONTENT:                                                                                             | Submitted Version                                                                               | \$\$ \$ <u>\$</u>                                                                                               | Hide opt |
| empletat<br>18348<br>Content:<br>Otype:                                                                                      | Submitted Version                                                                               | \$\$<br>\$<br>}                                                                                                 | Hide opt |
| CONTENT:<br>DBKB<br>CONTENT:<br>OTYPE:<br>DESCRIPTION:                                                                       | Submitted Version                                                                               | ۵۵۵ <u>۱</u> ۳۳۲<br>۱                                                                                           | Hide opt |
| CONTENT:<br>18348<br>CONTENT:<br>OTYPE:<br>DESCRIPTION:<br>OYISIBLE TO:                                                      | Submitted Version  Text Registered users only                                                   | \$\$<br>\$<br>}                                                                                                 | Hide opt |
| CONTENT:<br>18348<br>CONTENT:<br>OTYPE:<br>DESCRIPTION:<br>O'VISIBLE TO:<br>LICENSE:                                         | Submitted Version                                                                               | ی کی ایس ایس ایس ایس ایس ایس ایس ایس ایس ای                                                                     | Hide opt |
| CONTENT:<br>18348<br>CONTENT:<br>O TYPE:<br>DESCRIPTION:<br>O YISIBLE TO:<br>LICENSE:<br>EMBARGO EXPIRY DATE:                | Submitted Version  Text Registered users only  UNSPECIFIED Vear Month Unspecified  Do           | ی کی آن<br>ب<br>۲ - ۲                                                                                           | Hide opt |
| CONTENT:<br>18348<br>CONTENT:<br>O TYPE:<br>DESCRIPTION:<br>O VISIBLE TO:<br>LICENSE:<br>EMBARGO EXPIRY DATE:<br>O LANGUAGE: | Submitted Version                                                                               | ی کی آن<br>ب<br>۲. ۲ م                                                                                          | Hide opt |

#### ADD DOCUMENT

User can upload document such as PDF, WORD, EXCEL, JPG, PNG.

1) Content: Select: Submitted Version

2) Type: (Required Field) By default: Text

**3) Description:** Insert any information related to the document.

4) Visible to: (Required Field)i) Anyone: document can be access by anyone

ii) Registered Users Only: document can be access by registered user only (YOU NEED TO SELECT THIS OPTION)

iii) Repository Staff Only: document can be access by staff only

5) License: UNSPECIFIED

6) Embargo Expiry Date: UNSPECIFIED

7) Language: (Required Field) English

8) Click Next

#### 6. Review – For Reviewer/Coordinator/Lecturer ONLY

| FRSB EREPOSITORY                                                                                             | ¥f≇⊚ Ma | REVIEW                                                                        |
|----------------------------------------------------------------------------------------------------|---------|-------------------------------------------------------------------------------|
| Edit item: Innovative Learning Centre                                                                        |         | Leave this section for Reviewer –<br>Coordinator/Lecturer ONLY                |
| DETAIL INFORMATION   UPLOAD DOCUMENT  DEVIEW PROCESS  DEPOSIT DOCUM  (PREVIOUS SAVE AND RETURN CANCEL NEXT - | ENT     | ***DEPOSITOR (STUDENT) JUST SKIP THIS<br>SECTION AND CLICK <u>NEXT BUTTON</u> |
| Reviewer Details (Insert by Lecturer / Coordinator)                                                          |         |                                                                               |
| DATE REVIEW: Year. Month: Unspecified v Day: ? v                                                             | ۵       |                                                                               |
| REVIEWER NAME:                                                                                               | 8       |                                                                               |
| REVIEWER EMAIL:                                                                                              | 2       |                                                                               |
| * PREVIOUS SAVE AND RETURN CANCEL NEXT >                                                                     |         |                                                                               |

#### 7. Deposit Document

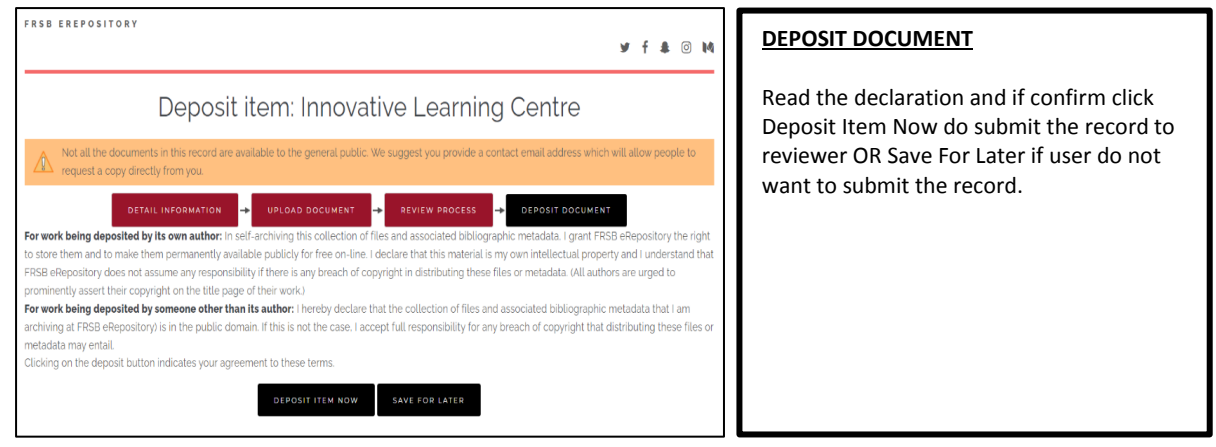

### 8. Item has been deposited

|                                                                                                    |                                                                                                    | , |
|----------------------------------------------------------------------------------------------------|----------------------------------------------------------------------------------------------------|---|
| Viev                                                                                                    | w Item: Innovative Learning Centre                                                                                                    |   |
| V Item has been deposited.                                                                                                    |                                                                                                    |   |
| Your item will not appear on the pu                                                                                                    | iblic website until it has been checked by an editor.                                                                                                    |   |
| This item is                                                                                                    | s in review. It will not appear in the repository until it has been checked by an editor.                                                                                                    |   |
| MOVE TO REPOSITO                                                                                                    | RY RETURN ITEM (WITH NOTIFICATION) REMOVE ITEM (WITH NOTIFICATION)                                                                                                    |   |
| Preview                                                                                                    | Details Actions History Issues                                                                                                    |   |
| litation                                                                                                    |                                                                                                    |   |
|                                                                                                    |                                                                                                    |   |
| zman, Muhammad Zhafri (2020) <i>Innovativ</i>                                                                                                    | ive Learning Centre. [Final Year Project Report]                                                                                                    |   |
| bstract / Synopsis                                                                                                    |                                                                                                    |   |
| the the Circlingnee of Timber                                                                                                    |                                                                                                    |   |
| nderstanding the Significance of Timber                                                                                                    | Culture in Malaysia and its Utilisation in Contemporary Architecture                                                                                                    |   |
| Jownload File                                                                                                    |                                                                                                    |   |
|                                                                                                    |                                                                                                    |   |
|                                                                                                    | Text                                                                                                    |   |
|                                                                                                    | example pdf - Submitted version<br>Restricted to Registered users only                                                                                                    |   |
|                                                                                                    | Download (183kB)                                                                                                    |   |
|                                                                                                    |                                                                                                    |   |
|                                                                                                    | Official URL: https://youtu.be/g8LzPBnLhTo                                                                                                    |   |
|                                                                                                    | Official URL: https://youtu.be/g8LzPBnLhTo                                                                                                    |   |
| Additional Metadata                                                                                                    | Official URL: https://youtu.be/g8LzPBnLhTo                                                                                                    |   |
| Additional Metadata                                                                                                    | Official URL: https://youtu.be/g8LzPBnLhTo                                                                                                    |   |
| Additional Metadata                                                                                                    | Official URL: https://youtu.be/g8LzPBnLhTo         Final Year Project Report                                                                                                    |   |
| Additional Metadata<br>Item type:<br>author name:                                                                                                    | Official URL: https://youtu.be/g8LzPBnLhTo         Final Year Project Report         C R E AT O R S         Azman, Muhammad Zhafri UNSPECIFIED                                                                                                    |   |
| Additional Metadata<br>item type:<br>author name:<br>supervisor name:                                                                                                    | Official URL: https://youtu.be/g8LzPBnLhTo         Final Year Project Report         C R E A T O R S         E M A I L         Azman. Muhammad Zhafri UNSPECIFIED         NA                                                                                                    |   |
| Additional Metadata<br>item type:<br>author name:<br>supervisor name:<br>program:                                                                                                    | Official URL: https://youtu.be/g8LzPBnLhTo         Final Year Project Report         C R E A T O R S         E M A I L         Azman. Muhammad Zhafri UNSPECIFIED         NA         Master of Architecture                                                                                                    |   |
| Additional Metadata<br>item type:<br>author name:<br>supervisor name:<br>program:<br>year of study:                                                                                                    | Official URL: https://youtu.be/g8LzPBnLhTo         Final Year Project Report         Image: Creations in the second second sec                                                   |   |
| Additional Metadata<br>item type:<br>author name:<br>supervisor name:<br>program:<br>year of study:<br>semester:                                                                                           | Official URL: https://youtu.be/g8LzPBnLhTo         Final Year Project Report         Image: C R E A T O R S         E MAIL         Azman. Muhammad Zhafri UNSPECIFIED         NA         Master of Architecture         Year 5         Semester 2                                                                                                    |   |
| Additional Metadata<br>item type:<br>author name:<br>supervisor name:<br>program:<br>year of study:<br>semester:<br>course code:                                                                           | Official URL: https://youtu.be/g8LzPBnLhTo         Image: Semistry of the system of the system of t |   |
| Additional Metadata<br>item type:<br>author name:<br>supervisor name:<br>program:<br>year of study:<br>semester:<br>course code:<br>keywords:                                                              | Official URL: https://youtu.be/g8LzPBnLhTo         Final Year Project Report         Image: CREATORS EMAIL         Azman. Muhammad Zhafri UNSPECIFIED         NA         Master of Architecture         Year 5         Semester 2         Lan 4g9g - Final Year Project         Larning centre                                                                                                    |   |
| Additional Metadata<br>item type:<br>author name:<br>supervisor name:<br>program:<br>year of study:<br>semester:<br>course code:<br>keywords:<br>faculty/department:                                       | Official URL: https://youtu.be/g8LzPBnLhTo         Final Year Project Report         Image: Image:                                                   |   |
| Additional Metadata<br>ITEM TYPE:<br>AUTHOR NAME:<br>SUPERVISOR NAME:<br>PROGRAM:<br>YEAR OF STUDY:<br>SEMESTER:<br>COURSE CODE:<br>KEYWORDS:<br>FACULTY/DEPARTMENT:<br>DEPOSITING USER:                   | Official URL: https://youtu.be/g8LzPBnLhTo         Final Year Project Report         Image: C_REATORS         Image: C_REATORS                                                                                                    |   |
| Additional Metadata<br>ITEM TYPE:<br>AUTHOR NAME:<br>SUPERVISOR NAME:<br>PROGRAM:<br>YEAR OF STUDY:<br>SEMESTER:<br>COURSE CODE:<br>KEYWORDS:<br>FACULTY/DEPARTMENT:<br>DEPOSITING USER:<br>LAST MODIFIED: | Official URL: https://youtu.be/g8LzPBnLhTo         Final Year Project Report                                                                                                    |   |
| Additional Metadata                                                                                                    | Official URL: https://youtu.be/g8LzPBnLhTo         Final Year Project Report         Image: Comparison of the state of the state o                           |   |

# REVIEW ITEM - REVIEWER / COORDINATOR / LECTURER

1. Login User Account

|                                            | Universiti Putra Malaysia<br>Faculty of Design and Architecture                                                            | eRepository |
|--------------------------------------------|----------------------------------------------------------------------------------------------------|-------------|
| Insert keyword here<br>Graege<br>USER MENU | FRSB EREPOSITORY                                                                                                    | ¥ f ♣ ⊙ M   |
| номе                                       | Login                                                                                                    |             |
| ABOUT                                      | Please enter your username and password. If you have forgotten your password, you may reset it. Username Password Password |             |
| BROWSE V                                   | LOCIN                                                                                                    |             |
| CREATE ACCOUNT                             |                                                                                                    |             |
| Ian 2022                                   |                                                                                                    |             |

#### 2. Click Review Menu

| <u>.</u>               | Muizzudin Kaspol                                                                 |                                                                               |
|------------------------|----------------------------------------------------------------------------------|-------------------------------------------------------------------------------|
| HOME                   |                                                                                  | (e_e)                                                                         |
| ABOUT                  |                                                                                  |                                                                               |
| LATEST ADDITION        |                                                                                  |                                                                               |
| B R O W S E 🗸          | EDIT PROFILE SAV                                                                 | VED SEARCHES PROFILE PICTURE                                                  |
|                        | Quick Upload                                                                     | Most Viewed Items                                                             |
| LOGGED IN AS MUIZZUDIN | Choose File No file chosen                                                       | ITEM TITLE VIEWS                                                              |
| HOMEPAGE               | UPLOAD                                                                           | Revitalization of Bukit Ekspo,<br>1 Universiti Putra Mataysia. 96<br>Selangor |
| MANAGE DEPOSITS        | Latest Additions                                                                 | 2 Innovative Learning Centre 5                                                |
| MANAGE RECORDS         | Mathavan, Dinesh (2020) Revitalization of                                        | Issues                                                                        |
| SAVED SEARCHES         | Bukit Ekspo. Universiti Putra Malaysia.<br>Selangor, [Final Year Project Report] | There are no issues with any of your<br>submitted EPrints.                    |
| REVIEW                 | Learning Centre. (Final Year Project Report)                                     | IRStats Widget                                                                |
| ADMIN                  |                                                                                  | Stats are not available on this system.                                       |
|                        |                                                                                  |                                                                               |
| LOGOUT                 | INDOX V ADD WIDGET ISSUES                                                        | REMOVE WIDGET RESET PROFILE                                                   |
| D (an 2022)            |                                                                                  |                                                                               |
|                        |                                                                                  |                                                                               |

3. Item under Review

|                        |           |         |                           |                    | -                | TFRS      | Ξ |
|------------------------|-----------|---------|---------------------------|--------------------|------------------|-----------|---|
| Insert keyword here    | =         |         |                           |                    |                  |           |   |
| SEARCH                 | FRSB EREP | OSITORY |                           |                    |                  |           | - |
| USER MENU              |           |         |                           |                    |                  | ¥†‡       | Ŋ |
| НОМЕ                   |           |         |                           | Review             |                  |           |   |
| ABOUT                  | 🛙 Help    |         |                           |                    |                  |           |   |
| LATEST ADDITION        | Pilter    |         |                           |                    |                  |           |   |
| B R O W S E ~          |           | ITEM ID | ITEM TYPE                 | LAST STATUS CHANGE | DEPOSITING USER  |           |   |
|                        |           | 2       | Final Year Project Report | 27 Jan 2022 04:36  | Muizzudin Kaspol | Q 🕑 🖓 💊 🗑 |   |
| LOGGED IN AS MUIZZUDIN |           | 3       | Final Year Project Report | 05 Mar 2022 03:26  | Muizzudin Kaspol |           |   |
| KASPOL                 |           |         |                           |                    |                  |           |   |
| HOMEPAGE               |           |         | Abstra                    | act / Synopsis 🗸 🗸 | ADD COLUMN       |           |   |

### 5. Check all record and fill up reviewer information

| FRSB EREPOSITORY                                                                                                    | ¥ f ≛ ⊙ M | REVIEW                                                         |
|----------------------------------------------------------------------------------------------------|-----------|----------------------------------------------------------------|
| Edit item: Innovative Learning Centre                                                                                                    |           | Leave this section for Reviewer –<br>Coordinator/Lecturer ONLY |
| CETAIL INFORMATION     Image: Constraint of the second document     Image: Constraint of the second document       < PREVIOUS     SAVE AND RETURN     CANCEL |           | 1) Date Review:<br>Select: Year, Month and Day                 |
| Reviewer Details (Insert by Lecturer / Coordinator)                                                                                                    |           | 2) Reviewer Name:<br>Insert reviewer name                      |
| DATE REVIEW: Year Month: Unspecified V Day ? V<br>REVIEWER NAME:<br>REVIEWER MAIL:                                                                           | 8         | 3) Reviewer Email:<br>Insert reviewer email.                   |
| <pre></pre>                                                                                                    |           | 4) Click Next                                                  |

### 6. Move to Repository

| FRSB EREPOSITORY                                                                                                    | ¥ f ♣ © ₩ | MOVE TO REPOSITORY                                                                                                    |
|----------------------------------------------------------------------------------------------------|-----------|----------------------------------------------------------------------------------------------------|
| View Item: Innovative Learning Centre<br>This item is in review. It will not appear in the repository until it has been checked by an editor.<br>MOVE TO REPOSITORY REMOVE ITEM (WITH NOTIFICATION) RETURN ITEM (WITH NOTIFICATION) | N)        | 1) Move to Repository:<br>Reviewer may click this button if want to<br>approve the record and move the record to<br>repository archive (public view) |
| Preview Details Actions History Citation Azman, Muhammad Zhafri (zozo) innovative Learning Centre [Final Year Project Report]                                                                                                    | Issues    | <b>2) Remove Item (with notification):</b><br>Reviewer may click this button if want to<br>delete the record.                                        |
| Abstract / Synopsis<br>Understanding the Significance of Timber Culture in Malaysia and its Utilisation in Contemporary Architecture<br>Download File                                                                               |           | <b>3) Return Item (with notification):</b><br>Reviewer may click this button if want to<br>return the item back to the depositor work<br>area.       |
| Text<br>example.pdf - Submitted Version                                                                                                    |           |                                                                                                    |

# 7. Status of Item changed to 'Live Archive'

| Insert keyword here    | FRSB EREPOSITORY                                                                                              | f 🌲 💿 M |
|------------------------|----------------------------------------------------------------------------------------------------|---------|
| USER MENU              | View Item: Innevetive Learning Centre                                                                         |         |
| HOME                   | view item. Innovative Learning Centre                                                                         |         |
| ABOUT                  | 🧭 Status of item changed to "Live Archive".                                                                   |         |
| BROWSE V               | This item is in the repository with the URL<br>http://erepositoryfrsb.upm.edu.my/id/eprint/3/                 |         |
| LOGGED IN AS MUIZZUDIN | MOVE TO REVIEW RETIRE ITEM REMOVE ITEM                                                                        |         |
| KASPOL                 | Preview Details Actions History Is                                                                            | sues    |
| MANAGE DEPOSITS        | Citation                                                                                                    |         |
| MANAGE RECORDS         | Azman, Muhammad Zhafri (2020) Innovative Learning Centre [Final Year Project Report]                          |         |
| SAVED SEARCHES         | Abstract / Synopsis                                                                                           |         |
| REVIEW                 | Understanding the Significance of Timber Culture in Malaysia and its Utilisation in Contemporary Architecture |         |

# 8. Depositor will get an email notification

| Your item is now live Inbox *                                                                                                    |                          |   | 0 | Ø |
|----------------------------------------------------------------------------------------------------|--------------------------|---|---|---|
| FRSB eRepository<br>to me +                                                                                                    | 11:40 AM (0 minutes ago) | ☆ | ¢ | : |
| Dear Muizzudin Kaspol ,<br>Your item <i>Innovative Learning Centre</i> has been checked and is now available at the following URL:<br><u>http://erepositoryfrsb.upm.edu.my/id/eprint/3/</u> .<br>If you have any questions or issues with your thesis please contact <u>rm_afiq@upm.edu.my</u> . |                          |   |   |   |
| FRSB eRepository<br><u>http://erepositoryfrsb.upm.edu.my/</u><br>Contact us at <u>rm_afig@upm.edu.my</u>                                                                                                    |                          |   |   |   |

# SEARCH RECORD

1. Record can be search by: Title, Creators Name, Keywords and Item Type

|                                 | Welco                  | ome    | e to F       | RSB eR        | epositor | У |        |           |          |
|---------------------------------|------------------------|--------|--------------|---------------|----------|---|--------|-----------|----------|
|                                 |                        |        |              |               |          |   | 🔊 Atom | 🔊 RSS 1.0 | 🔊 RSS 2. |
| Latest Additions                |                        |        |              |               |          |   |        |           |          |
| View items added to the reposit | tory in the past week. |        |              |               |          |   |        |           |          |
| Search Repository               |                        |        |              |               |          |   |        |           |          |
|                                 |                        |        |              |               |          |   |        |           |          |
|                                 | TITLE:                 | all of | ~            |               |          | 2 |        |           |          |
|                                 | C R E A T O R S :      | all of | ~            |               |          | ? |        |           |          |
|                                 | KEYWORDS:              | all of | ~            |               |          | ? |        |           |          |
|                                 | ITEM TYPE:             | 🗆 Fi   | nal Year Pro | oject Report  |          | 2 |        |           |          |
|                                 |                        | S      | EARCH        | RESET THE FOR | м        |   |        |           |          |
|                                 |                        |        |              |               | _        |   |        |           |          |
|                                 | with a base LIDL of    |        |              |               |          |   |        |           |          |

### 2. To view the record detail, click on the title

| ABOUT<br>LATEST ADDITION         | Item Type                                                      | matches any of "Final Year Project                                                      | t Report"                   |
|----------------------------------|----------------------------------------------------------------|-----------------------------------------------------------------------------------------|-----------------------------|
| HOME<br>ABOUT<br>LATEST ADDITION | Item Type                                                      | matches any of "Final Year Project                                                      | t Report"                   |
| ABOUT                            |                                                                | Displaying results a to a of a                                                          |                             |
| ATEST ADDITION                   |                                                                | Displaying results 1 to 1 of 1.                                                         |                             |
|                                  |                                                                | Refine search   New search                                                              |                             |
| O.W.C.F.                         |                                                                | Order the results: by year (most recent first) 👻 REORDER                                |                             |
| OWSE V                           | Export 1 results as ASCII Citation                             | ♥ EXPORT                                                                                | ରି RSS 1.0 🔊 RSS 2.0 🔊 Atom |
| CEATE ACCOUNT                    | Mathavan, Dinesh (2020) <i>Revitalizatio</i><br>1. restricted. | on of Bukit Ekspo. Universiti Putra Malaysia, Selangor, [Final Year Project Report] Ite | em availability may be      |
| 2022                             |                                                                | Displaying results 1 to 1 of 1.                                                         |                             |
|                                  |                                                                | Refine search   New search                                                              |                             |
|                                  |                                                                | Order the results: by year (most recent first) 👻                                        |                             |

#### 3. Record details

| Insert keyword here<br>Geardin<br>USER MENU<br>HOME | FRSB EREPOSITORY                                                                                                    |                                                                                                    | y f & 0 M                                                                                                    |  |  |
|-----------------------------------------------------|----------------------------------------------------------------------------------------------------|----------------------------------------------------------------------------------------------------|----------------------------------------------------------------------------------------------------|--|--|
|                                                     | Revitalization of Bukit Ekspo, Universiti Putra Malaysia, Selangor                                                                                                    |                                                                                                    |                                                                                                    |  |  |
|                                                     | Citation                                                                                                    |                                                                                                    |                                                                                                    |  |  |
|                                                     | Mathavan. Dinesh (2020) Revitalization of Bukit Ekspo, Universiti Putra Malaysia, Selangor, [Final Year Project Report]                                                                  |                                                                                                    |                                                                                                    |  |  |
|                                                     | Abstract / Synopsis                                                                                                    |                                                                                                    |                                                                                                    |  |  |
|                                                     | This Final Year Project discusses the re<br>Putra Malaysia and near to the golf con<br>sustaining and ecologically balanced.<br>functional spaces with proper planning.<br>Download File | svitalization of Bukit Ekspo at UPM on intergrating the spaces and making the sp<br>urse, this site covers a total of 32 hectares. Bukit Ekspo has the potential of redew<br>The 5 existing ponds can be well intergrated with the surrounding spaces to con | sce active. Located right at Universiti<br>eloping as a new site where it is self-<br>vert the negative spaces into a more- |  |  |
|                                                     |                                                                                                    | Text<br>UNIVERSITI PUTRA MALAYSIA.pdr - Submitted Version<br>Restricted to Repository staff only<br>Download (2MB)                                                                                                    |                                                                                                    |  |  |
|                                                     | Additional Metadata                                                                                                    |                                                                                                    |                                                                                                    |  |  |
|                                                     | ITEM TYPE:                                                                                                    | Final Year Project Report                                                                                                    |                                                                                                    |  |  |
|                                                     | AUTHOR NAME:                                                                                                    | CREATORS EMAIL<br>Mathavan, Dinesh UNSPECIFIED                                                                                                    |                                                                                                    |  |  |
|                                                     | SUPERVISOR NAME:                                                                                                    | Dr. Sreetheran Maruthaveeran, LAr, Asraf Abdul Rahman                                                                                                    |                                                                                                    |  |  |
|                                                     | PROGRAM:                                                                                                    | Bachelor of Landscape Architecture                                                                                                    |                                                                                                    |  |  |
|                                                     | YEAR OF STUDY:                                                                                                    | Year 5                                                                                                    |                                                                                                    |  |  |
|                                                     | SEMESTER:                                                                                                    | Semester 1                                                                                                    |                                                                                                    |  |  |
|                                                     | COURSE CODE:                                                                                                    | Lan 4999 - Final Year Project                                                                                                    |                                                                                                    |  |  |
|                                                     | KEYWORDS:                                                                                                    | Bukit Ekspo: UPM: Selangor                                                                                                    |                                                                                                    |  |  |
|                                                     | FACULTY/DEPARTMENT:                                                                                                    | Faculty of Design and Architecture : Landscape Architecture Deparment                                                                                                    |                                                                                                    |  |  |
|                                                     | DEPOSITING USER:                                                                                                    | Muizzudin Kaspol                                                                                                    |                                                                                                    |  |  |
|                                                     | DATE DEPOSITED:                                                                                                    | 26 Jan 2022 16:24                                                                                                    |                                                                                                    |  |  |
|                                                     | LAST MODIFIED:                                                                                                    | 15 Feb 2022 02:11                                                                                                    |                                                                                                    |  |  |
|                                                     | URI:                                                                                                    | http://erepositoryfrsb.upm.edu.my/id/eprint/1                                                                                                    |                                                                                                    |  |  |
|                                                     | STATISTIC DETAILS:                                                                                                    | View Download Statistic                                                                                                    |                                                                                                    |  |  |
|                                                     | Actions (login required)                                                                                                    |                                                                                                    |                                                                                                    |  |  |